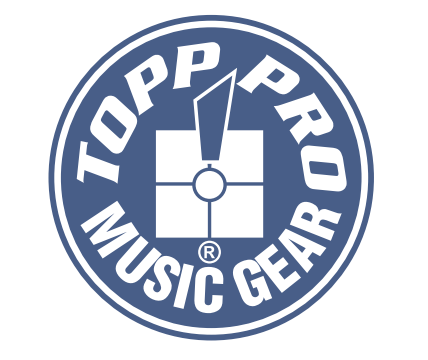

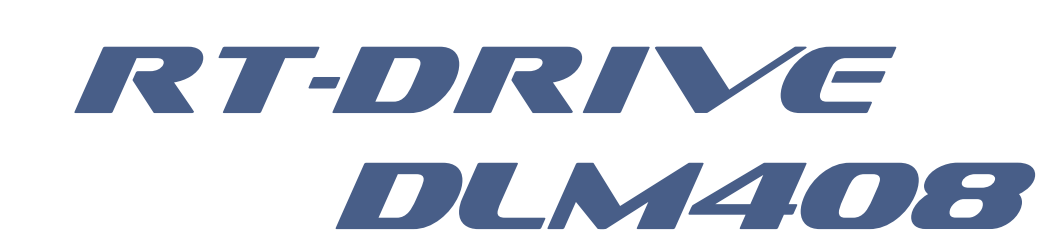

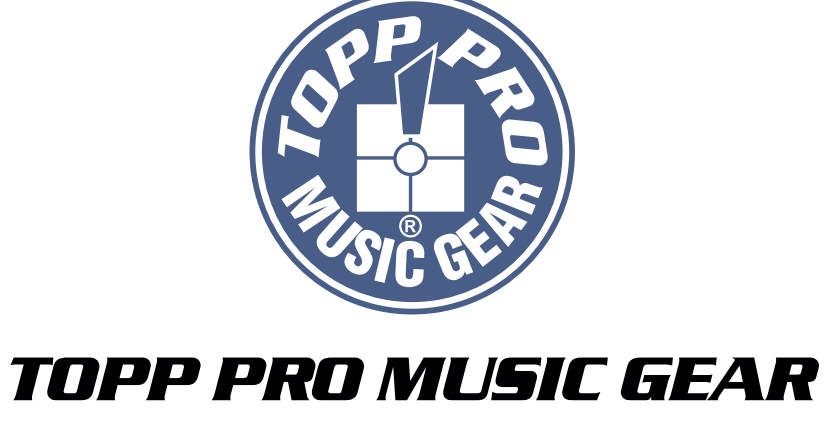

www.topppro.com

# RT-DRIVE DLN408 DIGITAL PROCESSOR

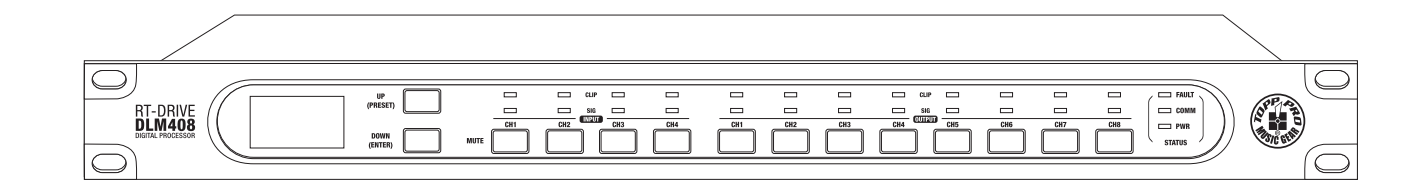

NF05021-1.0

# **User's Manual**

# **DIGITAL PROCESSOR** AUDIO MATRIX PROCESSOR

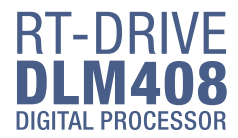

# **Important Safety Instructions**

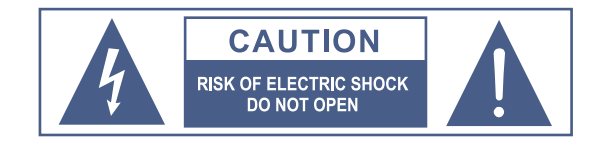

TO REDUCE THE RISK OF ELECTRIC SHOCK PLEASE DO NOT REMOVE THE COVER OR THE BACK PANEL OF THIS EQUIPMENT. THERE ARE NO PARTS NEEDED BY USER INSIDE THE EQUIPMENT. FOR SERVICE, PLEASE CONTACT QUALIFIED SERVICE CENTERS.

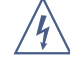

This symbol, wherever used, alerts you to the resence of un-insulated and dangerous voltages in the product enclosure. These are voltages that may be sufficient to constitute the risk of electric shock or death.

This symbol, wherever used, alerts you to important operating and maintenance instructions. Please read.

- Protective Ground Terminal
- ∼ AC mains (Alternating Current)
- Hazardous Live Terminal
- ON: Denotes the product is turned on.
- OFF: Denotes the product is turned off.

### CAUTION

Describes precautions that should be observed to prevent damage to the product.

- 1. Read this Manual carefully before operation.
- 2. Keep this Manual in a safe place.
- 3. Be aware of all warnings reported with this symbol.
- 4. Keep this Equipment away from water and moisture.
- 5. Clean it only with dry doth. Do not use solvent or other chemicals.
- 6. Do not damp or cover any cooling opening. Install the equipment only in accordance with the Manufacturer's instructions.
- 7. Power Cords are designed for your safety. Do not remove Ground connections! If the plug does not fit your AC outlet, seek advice from a qualified electrician. Protect the power cord and plug from any physical stress to avoid risk of electric shock. Do ot place heavy objects on the power. This could cause electric shock or fire.
- 8. Unplug this equipment when unused for long periods of time or during a storm.
- 9. Refer all service to qualified service personnel only. Do not perform any servicing other than those instructions contained within the User's Manual.
- 10.To prevent fire and damage to the product, use only the recommended fuse type as indicated in this manual. Do not short-circuit the fuse holder.

# WARNING

To reduce the risk of electric shock and fire, do not expose this equipment to moisture or rain.

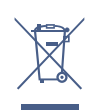

Dispose of this product should not be placed in municipal waste and should be separate collection.

Before replacing the fuse, make sure that the product is OFF and disconnected from the AC outlet.

11. Move this Equipment only with a cart, stand, tripod, or bracket, specified by the manufacturer, or sold with the Equipment. When a cart is used, use caution when moving the cart/equipment combination to avoid possible injury from tip-over.

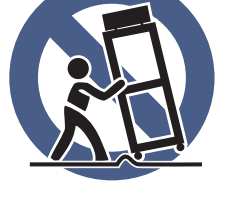

12. Permanent hearing loss may be caused by exposure to extremely high noise levels.

The US. Government's Occupational Safety and Health Administration (OSHA) has specified the permissible exposure to noise level.

These are shown in the following chart:

| Hours x day  | SPL | Example                     |
|--------------|-----|-----------------------------|
| 8            | 90  | Small gig                   |
| 6            | 92  | Train                       |
| 4            | 95  | Subway train                |
| 3            | 97  | High level desktop monitors |
| 2            | 100 | Classic music concert       |
| 1.5          | 102 |                             |
| 1            | 105 |                             |
| 0.5          | 110 |                             |
| 0.25 or less | 115 | Rock Concert                |

According to OSHA, an exposure to high SPL in excess of these limits may result in the loss of heat. To avoid the potential damage of heat, it is recommended that Personnel exposed to equipment capable of generating high SPL use hearing protection while such equipment is under operation.

The apparatus shall be connected to a mains socket outlet with a protective earthing connection.

The mains plug or an appliance coupler is used as the disconnect device, the disconnect device shall remain readily operable.

# Notes

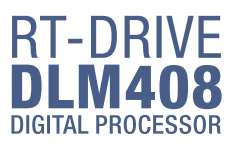

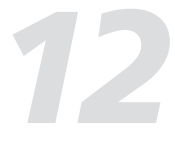

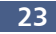

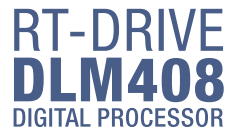

# Guarantee

Topp Pro guarantees the normal operation of the product against any defect of manufacture and / or vice of material, by the term of (12) months, counted as of the date of purchase on the part of the user, committing itself to repair or to change, to its election, without position some, any piece or component that will fail in normal conditions of use within the mentioned period.

This guarantee is valid if the original buyer will have to present/display this certificate properly sealed and signed by the selling house, accompanied by the corresponding invoice of purchase where it consisted the model and serial number of the acquired equipment.

The guarantee does not cover:

- Damages caused by the illegal use of the product, repair and/or nonauthorized modification conducted by people by Topp Pro.
- Damages caused by the connection of the equipment to other equipment different from the specified ones in the manual of use, or by bad connection to these last ones.
- Damages caused by electrical storms, blows and/or incorrect transport.
- Damages caused by excesses or falls of tension in the network or by connection to networks with a tension different from the required one by the unit.
- Damages caused by the presence of sand, acid of batteries, water, or any strange element inside the equipment.
- Deteriorations produced by the course of the time, use and/or normal wear of the unit.
- Alteration or absence of the serial number of factory of the equipment.

The repairs could only be carried out the authorized technical service by Topp Pro, that will inform about the term and other details into the repairs to take place according to this guarantee.

Topp Pro, will repair this unit in counted a term nongreater to 30 days as of the date of entrance of the unit to the Technical Service. In those cases in that due to the particularitity of the spare part, outside necessary their import, the repair time and the viability of the same one will be subject to the effective norms for the import of parts, in which case one will inquire to the user about the term and possibility into repair.

With the object of its correct operation, and of the validity of this one guarantee, this product will have to be installed and to be used according to the instructions that are detailed in the manual associate or the package of the product.

This unit will be able to appear for its repair, next to the invoice of purchase (or any other proof where the date of purchase consists), to its authorized distributer Topp Pro or an authorized technical center on watch by Topp Pro.

# **Exclusion of damages:**

THE RESPONSABILITY OF TOPP PRO BY ANY DEFECTIVE PRODUCT IS LIMITED THE REPAIR OR THE REPLACEMENT OF HE HIMSELF, TO TOPP OPTION PRO. IF WE CHOSE TO REPLACE THE PRODUCT, THE REPLACEMENT CAN BE A RECONDITIONATED UNIT. TOPP PRO WILL NOT BE RESPONSIBLE BY THE DAMAGES BASED ON THE LOST, INCONVENIENCE, LOSS OF USE, BENEFITS, LOST SAVINGS, BY THE DAMAGE TO OTHER EQUIPMENT OR OTHER ARTICLES IN THE USE SITE, OR BY ANY OTHER DAMAGE IF HE IS FORTUITOUS, CONSEQUENT OR OF ANOTHER TYPE, ALTHOUGH TOPP PRO HAS BEEN NOTICED OF THE POSSIBILITY OF SUCH DAMAGES.

Some states do not allow to the exclusion or the limitation to the fortuitous or consequent damages, so the aforesaid limitation can not be applied to you.

This guarantee gives specific legal rights him, you you can also have other right that varies of state to state.

# **Table of Contents**

| 1. Introduction                                        | 4  |
|--------------------------------------------------------|----|
| 2. Features                                            | 4  |
| 3. Usefull Data                                        | 4  |
| 4. Function Buttons and LED Indicators                 | 5  |
| 5. Rear Panel                                          | 7  |
| 6. DSP Control                                         | 9  |
| 1). Configuration of IP Address                        | 9  |
| 2). Configuration of Device Connection on Initial Page | 9  |
| 3). Input DSP Channel                                  | 10 |
| 4). MATRIX                                             | 14 |
| 5). Output DSP Channel                                 | 15 |
| 6). Save/Load/Copy                                     | 16 |
| 7). System                                             | 17 |
| 7. Web Configuration of LAN Module                     | 18 |
| 8. Hookup Diagram                                      | 19 |
| 9. Technical information                               | 20 |
| 10. Block Diagram                                      | 21 |
| 11. Guarantee                                          | 22 |
| 12.Notes                                               | 23 |
|                                                        |    |

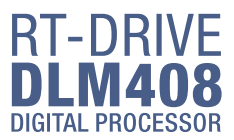

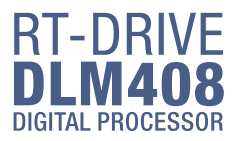

# Introduction

Thank you for choosing TOPP PRO. The new TOPP PRO MUSIC GEAR RT-DRIVE DLM408 is an audio matrix processor, with 4 input and 8 output channels, with high-definition LCD to display current status at real time, with network port to expand network devices. It is available for large-scale place, such as theater, broadcast hall, gymnasium and conference center and so on.

Our Professional Audio Products are designed and tested by a highly qualified engineering team with more than 20 years of experience. Great pride & care is placed in delivering products with excellent performance, specifications and dependa ble reliability. Also great emphasis is placed in creating and bringing to market products that can fill multiple applications and also offer customers exceptional values.

Every TOPP PRO audio product is strictly tested and complied to very strict standards. Please carefully read this manual before starting operation! Thank you again for choosing TOPP PRO MUSIC GEAR RT-DRIVE DLM408.

# **Features**

- All input channels are equipped with GATE/EXP/CROSSOVER/PEQ/DELAY/COMPRESSOR function.
- All input channels are equipped with Gain/Crossover/PHASE/PEQ/DELAY/COMPRESSOR function.
- 4 in / 8 out audio matrix processor.
- Input and output channels support 4 \* 8 matrix combination settings.
- Match with PC and App operation software, which is convenient for user.
- User can on-line update DSP and MCU Firmware via internet.

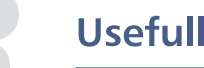

# **Usefull Data**

Please write your serial number here for future reference.

**Serial Number:** 

Date of Purchase:

Purchased at:

# **Block Diagram**

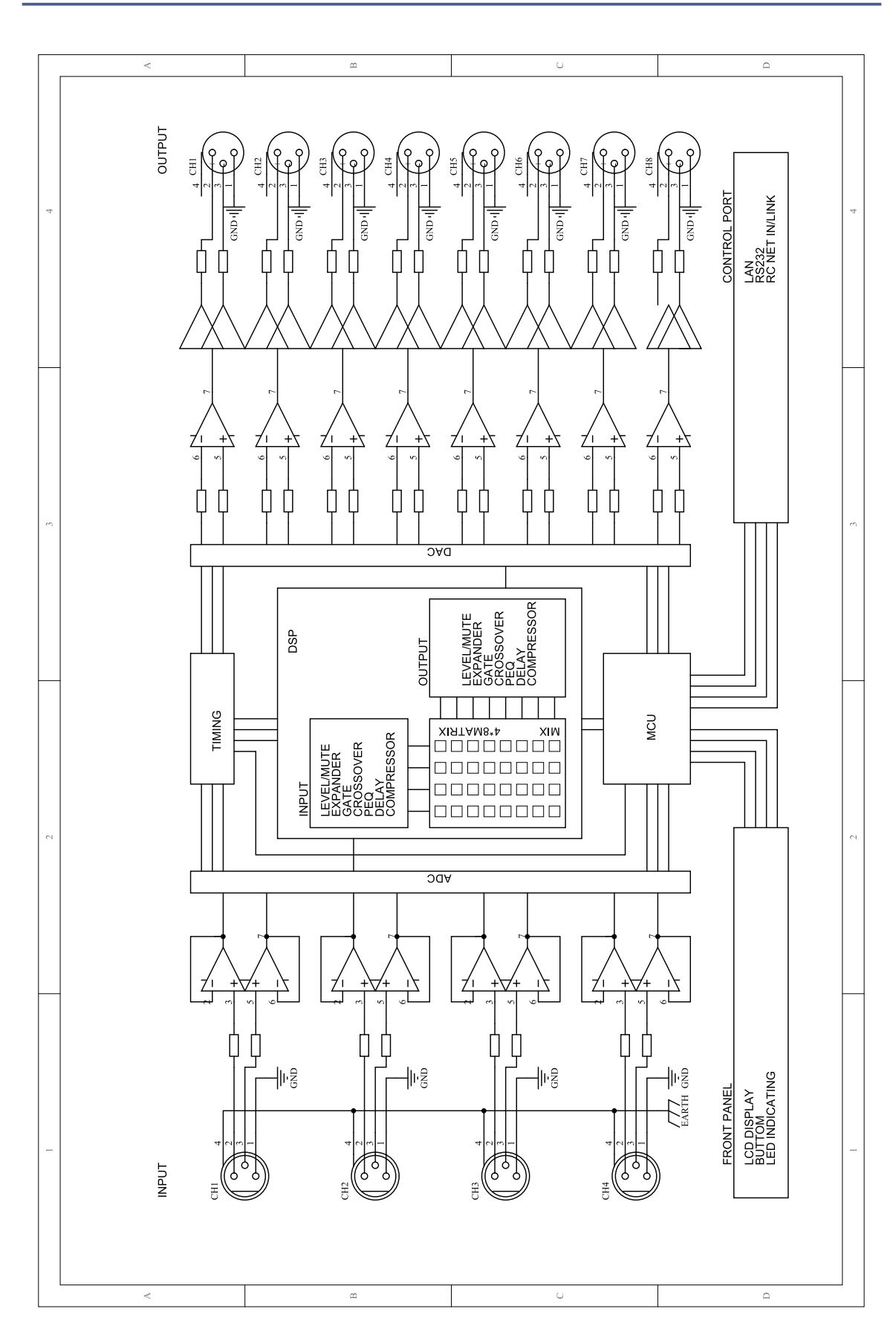

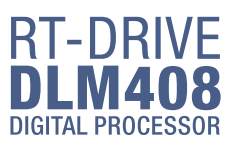

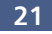

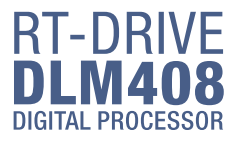

# **Technical information**

| Input                                | Electronically balanced    |
|--------------------------------------|----------------------------|
| Frequency Response to Main Output    | 20Hz~20KHz at 0dBu +1/-3dB |
| Distortion(THD&N) to Main Output     | <0.01% at 0dBu 1KHz        |
| Maximum Input Level                  | +20dBu                     |
|                                      |                            |
| Outputs                              |                            |
| Maximum Output Level                 | +20dBu                     |
| SNR(Signal to Noise Ratio)           | 108dB                      |
|                                      |                            |
| System Crosstalk                     |                            |
| Input to Output                      | -90dBu                     |
| Adjacent Channels                    | -90dBu                     |
|                                      |                            |
| Noise Gate                           |                            |
| Threshold Range                      | -84dBu - 0dB               |
| Attack time                          | 0.5mS ~ 200mS              |
| Relesae time                         | 5mS~2S                     |
|                                      |                            |
| Compressor                           |                            |
| Threshold Range                      | -30dBu -+20dB              |
| Attack time                          | 10mS ~ 150mS               |
| Relesae time                         | 10mS~1S                    |
| Ratio                                | 1:1 to 24:1                |
| Gain                                 | 0dBu - +24dB               |
|                                      |                            |
| EQ                                   |                            |
| Low (LowPass or LowShelf)            | 21Hz~19.2KHz +/- 24dB      |
| Low Mid                              | 21Hz~19.2KHz +/- 24dB      |
| High Mid                             | 21Hz~19.2KHz +/- 24dB      |
| High(HighPass or HighShelf)          | 21Hz~19.2KHz +/- 24dB      |
|                                      |                            |
| Impedances                           | 10Kohm                     |
| operating free-air temperature range | 0~40°℃                     |
|                                      |                            |
| Power Supply                         | 100-240V~ 50/60Hz          |
|                                      | T1.6AL                     |
|                                      | 30Wmax                     |

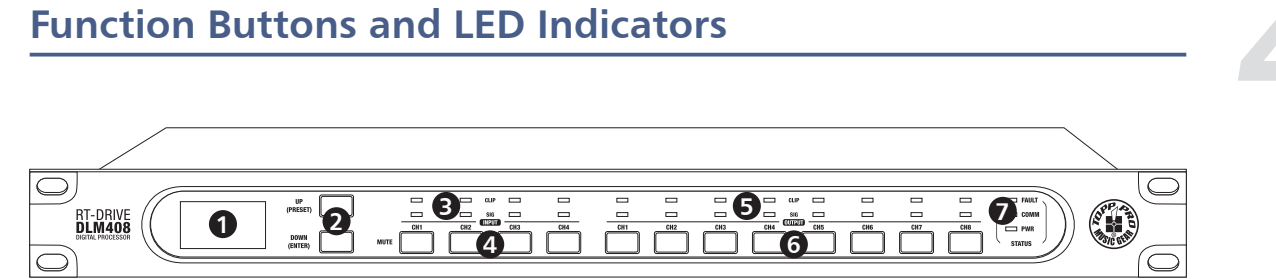

# 1. LCD Screen

Display device information, such as device name, port number, preset etc. a. Initial page

| (          |                   |
|------------|-------------------|
| DLM408 (1) |                   |
| Default 2  |                   |
| Release    | V1.03             |
|            | &1000 <b>(4</b> ) |
|            |                   |

(1) Device name

(2) Current preset

(3) Current release version

(4) Current ID, when connecting with device, the ID can be obtained automatically. (5) This image means the PC isn't connecting with DLM408; if connecting well, the two devices

inside box will flash alternately. (6) This image means DSP communication well, if faulty, it will show DSP!.

b. Preset list

| Recall Preset |   |
|---------------|---|
| 1. Empty      |   |
| 2. Empty      |   |
| 3. Empty      |   |
|               | _ |

# 2. UP and DOWN buttons (PRESET and ENTER)

The two buttons can meet operation demands of LCD screen.

-UP: Click to list up.

-DOWN: Click to list down.

# -PRESET: Function as following

1) Enter Preset List

Press this button for about 3 seconds to enter "Recall Preset" page, you can see totally 32 presets, every preset can be set at PC, after finishing the setting, then save the preset, it can be synchronously saved to DLM408.

2) Exit from Current Page

In "Recall Preset" page, press PRESET button again for 3~4 seconds. exit from current page to initial page.

3) Indicate System Information

In initial page, press PRESET button for 3~4 seconds, you can see system information showed on LCD screen, such as system version(System V1.0), firmware version(Firmware V1.0).

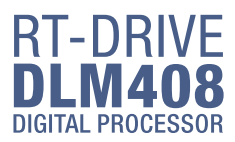

5

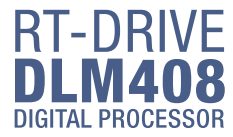

# 4

# **Function Buttons and LED Indicators**

# **Hookup Diagram**

# - ENTER. Function as following

1) Load Preset

Click UP/DOWN button to select preset, then press the "ENTER" button for about 3 seconds to recall the selected preset. After recalling successfully, the screen will display "Load OK".

# 2) Exit from Preset List Page

When the selected preset is empty, press ENTER for 3 seconds, no preset to load, the system will exit from current page and return back to initial page.

# 3) Default setting

press both PRESET and ENTER buttons for 8 seconds to erase all memory settings, for default setting.

Note that whichever page it is, if hang it without any operation, the system will go back to initial page about 5 seconds later.

# **3. Input Signal LED indicating**

Indicate input connection status. When you connect this device to other host, the LEDs indicate corresponding Channel port connection status at back panel.

# LEDs indicate as below:

-CLIP(RED). It means current CH input signal overload, the led lights up when the signal >15dB.

-SIG(GREEN). It means some signal input from current CH port, the led lights up when the signal >-30dB.

# 4. Input Channel MUTE Button

Press CH1-4 buttons, the corresponding background LED light, which means to mute signal from selected channels.

# 5. Output Signal Indicating LED

Indicate output connection status. When you connect this device to other hosts, LEDs here indicate corresponding XLR port connection status at back panel.

# LEDs indicate as below:

- CLIP(RED). It means current XLR output signal overload, the led lights up when the signal >15dB.

- SIG(GREEN). It means some signal output from current XLR port, the led lights up when the signal >-30dB.

# 6. Output Channel Select Button

Press CH1-8 buttons, the corresponding background LED light, which means to mute signal can output from selected channels.

# 7. Status LED Indication

LED indicating as below:

- COMM.(GREEN). Power on DLM408 and connect it with PC by router, then open DLM408's software control page on PC, it lights if communication is common; while it turns off if communication is fault.

- FAULT(RED). It lights when DSP runs fault, you can see fault information on LCD screen, see details in section 1 about LCD Screen. At this time please check your device configuration.

- PWR(BLUE). It means the power on.

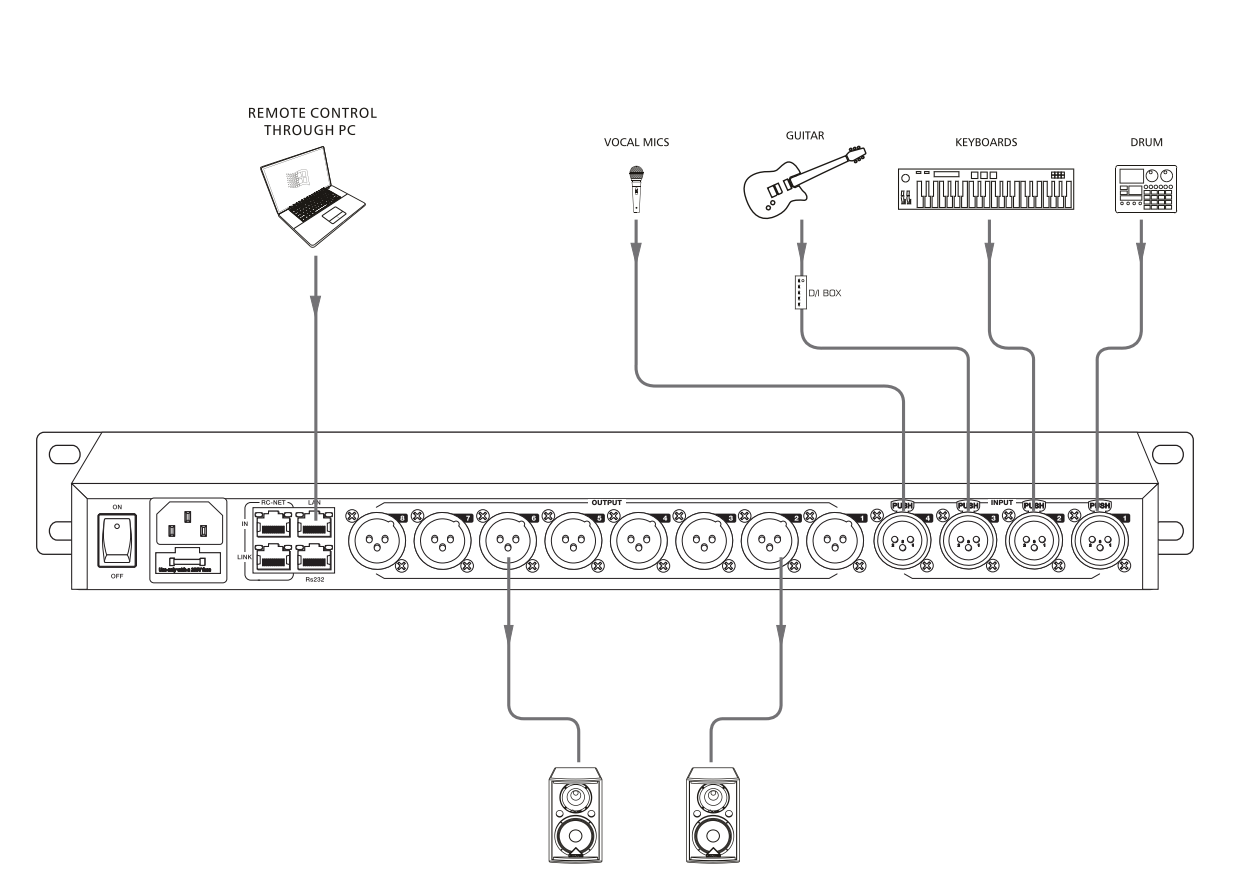

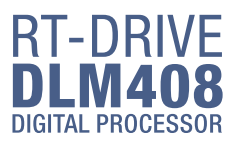

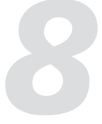

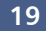

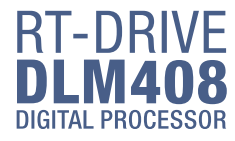

# Web Configuration of LAN Module

# Web Configuration of LAN Module

1. Search IP address of LAN Port by PC software.

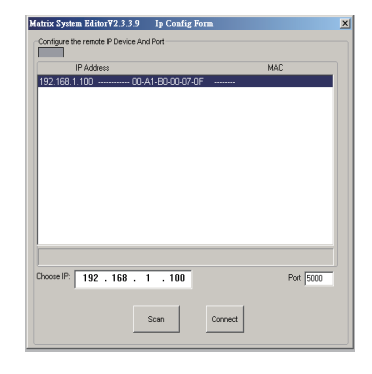

2. Open the browser on PC , input IP that searched in above step to enter the configuration web site.

| C http://192.168 1.1007- | manager Internet Explorer |                                              |
|--------------------------|---------------------------|----------------------------------------------|
| (a) http://192.          | 168.1.100/                | 💌 🔁 😽 🗙 🔀 Google 🛛 🔎 🗸                       |
|                          |                           |                                              |
| € http://192.168.1.100/  |                           | 🏠 • 🔂 - 🔤 🖷 • 網頁(P) • 安全性(S) • 工具(O) • 😝 • * |
| Dev                      | ice IP                    | Sile: 152.168.1.100<br>ID: John<br>Password: |

Below pictures show the configuration and review for port number and Baud rate.

3. Please DO NOT change the Baud rate and TCP PORT, while you can change any other parameters. Then click "Update" and restart device.

| Attp://192.168.1.100/ - Windows Internet Explo                                                                                                    | ter                          |                                          |  |  |  |  |  |  |
|----------------------------------------------------------------------------------------------------|------------------------------|------------------------------------------|--|--|--|--|--|--|
| 🕒 🕤 💌 🙋 http://192.168.1.100/                                                                                                    |                              | 💌 🖻 🐓 🗙 🔯 Google                         |  |  |  |  |  |  |
| 👷 🗱 🎭 🙋 क्षेत्रिक्षेत्र ने 🧶 सी. वि. से. वि. सी. वि. से. वि. सी. वि. सी. वि. सी. व | £m •                         |                                          |  |  |  |  |  |  |
| 🌈 http://192.168.1.100/                                                                                                    |                              | 🗿 • 🖸 🖉 🔤 🖷 • 劉夏尔 • 安全性約 • 工具。           |  |  |  |  |  |  |
| Administrator Setting<br>TCP Mode<br>UDP Mode<br>UART                                                                                                    | TCP Control                  |                                          |  |  |  |  |  |  |
| Reset Device                                                                                                    | Item                         | Value                                    |  |  |  |  |  |  |
| TCP Mode page                                                                                                    | Telnet Server/Client         |                                          |  |  |  |  |  |  |
|                                                                                                    | Port Number                  | 5000                                     |  |  |  |  |  |  |
|                                                                                                    | Remote Server IP Address     | 210 200 181 102                          |  |  |  |  |  |  |
|                                                                                                    | Client mode inactive timeout | 20 minute (1~99,0=Disable)               |  |  |  |  |  |  |
|                                                                                                    | Server mode protect timeout  | minute (1~98,0=Disable,99=Can't replace) |  |  |  |  |  |  |
|                                                                                                    |                              | Update                                   |  |  |  |  |  |  |
|                                                                                                    |                              | Change confirm                           |  |  |  |  |  |  |
|                                                                                                    |                              |                                          |  |  |  |  |  |  |

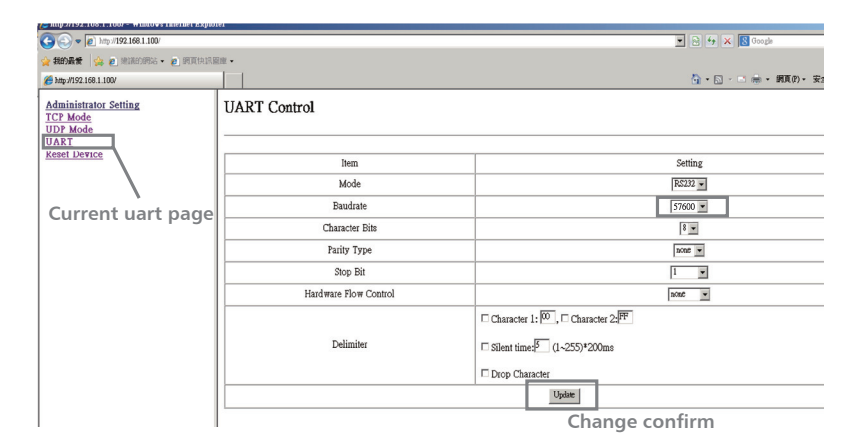

# **Rear Panel**

### Rear Panel

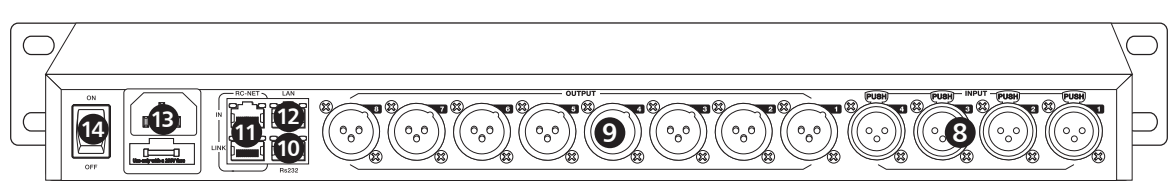

# 8. CH Input Port1~4

3 poles XLR input. These ports are used for connecting input device of analog microphone or line input devices.

### 9. XLR Output Port 1~8

These ports are used for connecting analog line output device, such as Amplifier and Speaker.

### 10. RS-232 Input Port

It can connect other device via RS232 data line, DLM408 can be controlled by this device's action. Such as selecting two audio channel or mute whole system by device connected to this port. The used baud rate is 57600. Below table lists the whole command of RS-232:

### **Volume Control:**

| N0. | Start Byte0<br>(1Byte) | Start Byte1<br>(1Bvte) | Start Byte2<br>(1Byte) | Length<br>(1 Byte) | Command<br>(1 Byte) | Channel<br>(1Bvte)                                                                               | Value<br>(N Bytes))                                                                                                   | End Byte2<br>(1Byte) | function                                   |  |  |
|-----|------------------------|------------------------|------------------------|--------------------|---------------------|--------------------------------------------------------------------------------------------------|----------------------------------------------------------------------------------------------------|----------------------|--------------------------------------------|--|--|
| 1   | 0x01                   | 0x20                   | 0x03                   | 0x08               | 0x04                | CH1: 0x01 / CH2: 0x02<br>CH3: 0x03 / CH4: 0x04                                                   | 0x00                                                                                                    | 0x40                 | Get Input channel Status Command           |  |  |
| 2   | 0x01                   | 0x20                   | 0x03                   | 0x0a               | 0x04                | CH1: 0x01 / CH2: 0x02<br>CH3: 0x03 / CH4: 0x04                                                   | Byte1: Volume Value<br>0~160<br>Byte2: Phase Value<br>0 - Normal, 1 - Invert<br>Byte2: Mute Value<br>0 - OFF · 1 - ON | 0x40                 | Input channel Status (output from device)  |  |  |
| 3   | 0x01                   | 0x20                   | 0x03                   | 0x08               | 0x08                | CH1: 0x01 / CH2: 0x02<br>CH3: 0x03 / CH4: 0x04<br>CH5: 0x05 / CH6: 0x06<br>CH7: 0x07 / CH8: 0x08 | 0x00                                                                                                    | 0x40                 | Get Output channel Status Command          |  |  |
| 4   | 0x01                   | 0x20                   | 0x03                   | 0x0a               | 0x08                | CH1: 0x01 / CH2: 0x02<br>CH3: 0x03 / CH4: 0x04<br>CH5: 0x05 / CH6: 0x06<br>CH7: 0x07 / CH8: 0x08 | Byte1: Volume Value<br>0~160<br>Byte2: Phase Value<br>0 - Normal, 1 - Invert<br>Byte2: Mute Value<br>0 - OFF + 1 - ON | 0x40                 | Output channel Status (output from device) |  |  |
| 6   | 0x01                   | 0x20                   | 0x03                   | 0x08               | 0x15                | CH1: 0x01 / CH2: 0x02<br>CH3: 0x03 / CH4: 0x04                                                   | 0x00                                                                                                    | 0x40                 | Change Input channel Volume UP             |  |  |
| 7   | 0x01                   | 0x20                   | 0x03                   | 0x08               | 0x16                | CH1: 0x01 / CH2: 0x02<br>CH3: 0x03 / CH4: 0x04                                                   | 0x00                                                                                                    | 0x40                 | Change Input channel Volume Down           |  |  |
| 8   | 0x01                   | 0x20                   | 0x03                   | 0x08               | 0x17                | CH1: 0x01 / CH2: 0x02<br>CH3: 0x03 / CH4: 0x04<br>CH5: 0x05 / CH6: 0x06<br>CH7: 0x07 / CH8: 0x08 | 0x00                                                                                                    | 0x40                 | Change Output channel Volume UP            |  |  |
| 9   | 0x01                   | 0x20                   | 0x03                   | 0x08               | 0x18                | CH1: 0x01 / CH2: 0x02<br>CH3: 0x03 / CH4: 0x04<br>CH5: 0x05 / CH6: 0x06<br>CH7: 0x07 / CH8: 0x08 | 0x00                                                                                                    | 0x40                 | Change Output channel Volume Down          |  |  |
| 10  | 0x01                   | 0x20                   | 0x03                   | 0x08               | 0x03                | CH1: 0x01 / CH2: 0x02<br>CH3: 0x03 / CH4: 0x04                                                   | Mute: 0x01<br>Mute Cancel :0x00                                                                                       | 0x40                 | Change Input channel Mute                  |  |  |
| 11  | 0x01                   | 0x20                   | 0x03                   | 0x08               | 0x07                | CH1: 0x01 / CH2: 0x02<br>CH3: 0x03 / CH4: 0x04<br>CH5: 0x05 / CH6: 0x06<br>CH7: 0x07 / CH8: 0x08 | Mute: 0x01<br>Mute Cancel :0x00                                                                                       | 0x40                 | Change Output channel Mute                 |  |  |
| 12  | 0x01                   | 0x20                   | 0x03                   | 0x08               | 0x01                | CH1: 0x01 / CH2: 0x02<br>CH3: 0x03 / CH4: 0x04                                                   | Value Range: 0~190                                                                                                    | 0x40                 | Change Input channel Volume                |  |  |
| 13  | 0x01                   | 0x20                   | 0x03                   | 0x08               | 0x05                | CH1: 0x01 / CH2: 0x02<br>CH3: 0x03 / CH4: 0x04<br>CH5: 0x05 / CH6: 0x06<br>CH7: 0x07 / CH8: 0x08 | Value Range: 0~190                                                                                                    | 0x40                 | Change Output channel Volume               |  |  |
|     | BuadRate: 9600,n,1     |                        |                        |                    |                     |                                                                                                  |                                                                                                    |                      |                                            |  |  |

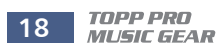

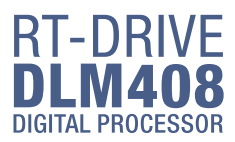

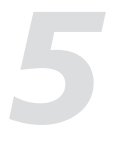

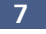

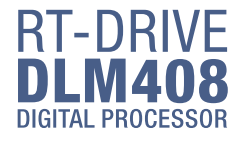

# **Rear Panel**

# **System Setting:**

| N0. | Start Byte0        | Start Byte1 | Start Byte2                                          | Length | Command       | Value                                                                      | End Byte  | function                                    |  |
|-----|--------------------|-------------|------------------------------------------------------|--------|---------------|----------------------------------------------------------------------------|-----------|---------------------------------------------|--|
|     | (1Byte)            | (1Byte)     | (1Byte) (1 Byte) (1 Byte)                            |        | (N Byte)      | (1Byte)                                                                    | Iditation |                                             |  |
| 1   | 0x01               | 0x20        | 0x03                                                 | 0x17   | 0x0D          | yte 1-16: 16 Chars Device Name (ASCILL Code) 0x40 Write device name        |           | Write device name                           |  |
| 2   | 0x01               | 0x20        | 0x03                                                 | 0x08   | 0x0E          | 0x00                                                                       | 0x40      | Get Device information Command              |  |
| 3   | 0x01               | 0x20        | 0x03                                                 | 0x17   | 0x0E          | Byte 1-16: 16 Chars Device Name (ASCILL Code)<br>Byte 17: Firmware Version | 0x40      | Get Device information (Output from device) |  |
| 4   | 0x01               | 0x20        | 0 0x03 0x08 0x0F Preset Number:<br>Byte 1: 0-24 0x40 |        | Recall Preset |                                                                            |           |                                             |  |
|     | BuadRate: 9600 n 1 |             |                                                      |        |               |                                                                            |           |                                             |  |

# **Routing**:

| N0. | Start Byte0<br>(1Byte) | Start Byte1<br>(1Byte) | Start Byte2<br>(1Byte) | Length<br>(1 Byte) | Command<br>(1 Byte) | Select Output Bus Channel<br>(1Byte)                                                                                                    | Select Routing Input<br>Channel<br>(1 Byte)                                          | Value<br>(1 Byte)      | End Byte<br>(1Byte) | function                 |
|-----|------------------------|------------------------|------------------------|--------------------|---------------------|----------------------------------------------------------------------------------------------------|--------------------------------------------------------------------------------------|------------------------|---------------------|--------------------------|
| 1   | 0x01                   | 0x20                   | 0x03                   | 0x09               | 0x09                | Analog Output1 Mixer:0x01<br>Analog Output2 Mixer:0x03<br>Analog Output3 Mixer:0x03<br>Analog Output4 Mixer:0x04<br>Analog Output5 Mixer:0x05<br>Analog Output5 Mixer:0x07<br>Analog Output5 Mixer:0x07 | Analog Input1:0x01<br>Analog Input2:0x02<br>Analog Input3:0x03<br>Analog Input4:0x04 | ON : 0x01<br>OFF: 0x00 | 0x40                | Routing Input to Outputs |
|     |                        |                        |                        |                    |                     | BuadBate: 9600 n 1                                                                                                    |                                                                                      |                        |                     |                          |

# **Get Output Channel Mixer Status:**

| N0. | Start Byte0<br>(1Byte) | Start Byte1<br>(1Byte) | Start Byte2<br>(1Byte) | Length<br>(1 Byte) | Command<br>(1 Byte) | Output Bus Channel<br>(1Byte)                                                                                                    | Input Channel to Output Bus Status<br>(16 Bytes)                                                                                                    | End Byte<br>(1Byte) | function                           |
|-----|------------------------|------------------------|------------------------|--------------------|---------------------|----------------------------------------------------------------------------------------------------|----------------------------------------------------------------------------------------------------|---------------------|------------------------------------|
| 1   | 0x01                   | 0x20                   | 0x03                   | 0x1c               | 0x09                | Analog Output1 Mixer:0x01<br>Analog Output2 Mixer:0x02<br>Analog Output3 Mixer:0x03<br>Analog Output4 Mixer:0x05<br>Analog Output5 Mixer:0x06<br>Analog Output6 Mixer:0x07<br>Analog Output8 Mixer:0x08 | Byte1: Analog Input1 To Output Bus Status<br>Byte2: Analog Input2 To Output Bus Status<br>Byte3: Analog Input3 To Output Bus Status<br>Byte4: Analog Input4 To Output Bus Status<br>Byte5: NC.<br>Byte6: NC.<br>Byte6: NC.<br>Byte10: NC.<br>Byte10: NC.<br>Byte11: NC.<br>Byte12: NC.<br>Byte13: NC.<br>Byte13: NC.<br>Byte14: NC.<br>Byte15: NC.<br>Byte15: NC.<br>Byte16: NC. | 0x40                | Get output channel<br>Mixer Status |
|     |                        |                        |                        |                    |                     | BuadRate: 9600                                                                                                    | ),n,1                                                                                                    |                     |                                    |

# **11. RC-NET Input/Link Port**

Control signal can transmit through this network port.

RC-Net is based on RS-485 transport protocol, which owns function of RS485 data exchange, to realize large-scale real data transmit.

# **12. LAN Network Control Port**

DLM408 can connect with Ethernet switch via this port. On LAN network control port, you can see two LEDs, they are connection status indicator (green) and signal transmit indicator(yellow). -- If the yellow LED goes out, means no signal transmits; while if yellow LED is on, but green one goes out, means the device detects network, but no connection.

-- If green LED is on ,means network connects well.

# 13. Power Inlet

Connect AC voltage, 100-240VAC, 50-60Hz.

14. Power Switch Press it to turn on/off the device.

# **DSP** Control

# 7. System

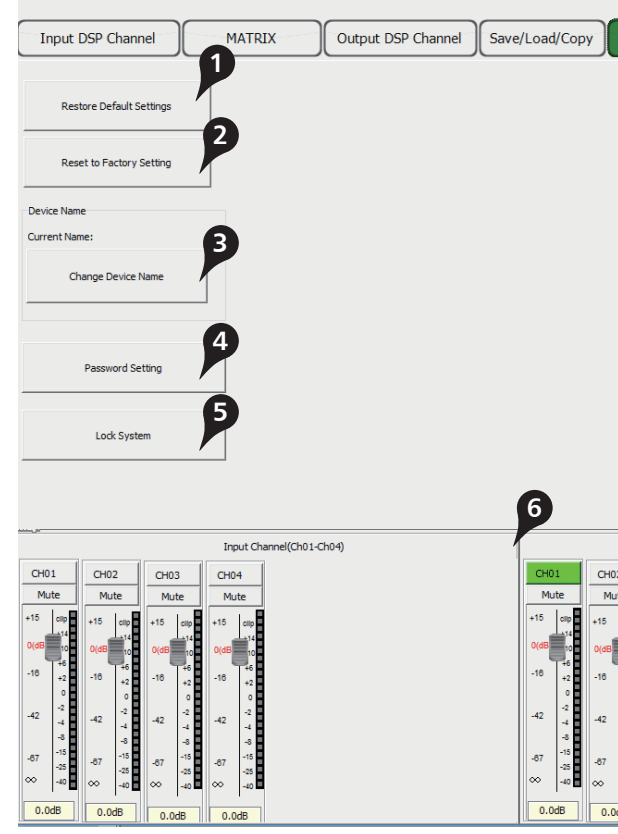

1).Restore default settings Click this button to restore all settings.

2).Reset to factory settings

Click this button to reset all setting parameters to default.

# 3).Change device name

Click this button to change current device name in the dialog that pops-up.

4).Password setting Click this button to set password.

5).Lock system Click this button to lock system.

6).Input/Output Channel Parameter Control Please refer to section 3 Input DSP Channel for details about this area.

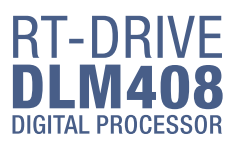

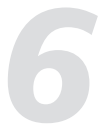

| Sys                                                                                                    | Connect                                                                              | t Status :                                                                 | APP ID: 2                                                                              | 1 [DLM408]                                                                                                    | Device ID:                                                                        | 1000                                                                    |
|----------------------------------------------------------------------------------------------------|--------------------------------------------------------------------------------------|----------------------------------------------------------------------------|----------------------------------------------------------------------------------------|----------------------------------------------------------------------------------------------------|-----------------------------------------------------------------------------------|-------------------------------------------------------------------------|
|                                                                                                    |                                                                                      |                                                                            |                                                                                        |                                                                                                    |                                                                                   |                                                                         |
|                                                                                                    |                                                                                      | Output C                                                                   | hannel(Ch01-                                                                           | Ch08)                                                                                                    |                                                                                   |                                                                         |
| H02                                                                                                    | CH03                                                                                 | CH04                                                                       | CH05                                                                                   | CH06                                                                                                    | CH07                                                                              | CH08                                                                    |
| Mute                                                                                                    | Mute                                                                                 | Mute                                                                       | Mute                                                                                   | Mute                                                                                                    | Mute                                                                              | Mute                                                                    |
| 5 ctip<br>114<br>114<br>10<br>16<br>12<br>14<br>10<br>10<br>10<br>10<br>10<br>10<br>10<br>10<br>10<br>10 | +15 cmp<br>0(48 −16<br>-16 +2<br>-42 -2<br>-42 -4<br>-8<br>-87 -15<br>-87 -25<br>-40 | +15 cmp<br>0(d0 10<br>-16 +2<br>-42 -2<br>-42 -4<br>-8<br>-87 -15<br>∞ -40 | +15 clip<br>0(d8 10<br>-16 +2<br>0<br>-42 -2<br>-4<br>-42 -4<br>-5<br>-67 -15<br>∞ -40 | +15 010<br>14<br>0(68<br>-16 +2<br>-6<br>-18 +2<br>-6<br>-18 +2<br>-6<br>-18<br>-2<br>-42<br>-4<br>-3<br>-5<br>-5<br>∞ -40 | +15 clip<br>0(d0 10<br>-16 +2<br>-42 -2<br>-42 -4<br>-5<br>-5<br>-5<br>-25<br>-42 | +15 clip<br>0(d5 10<br>-18 +2<br>0<br>-42 -2<br>-4<br>-5<br>-5<br>∞ -40 |
| J.UdB                                                                                                    | 0.0dB                                                                                | 0.0dB                                                                      | 0.0dB                                                                                  | 0.0dB                                                                                                    | 0.0dB                                                                             | 0.0dB                                                                   |

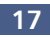

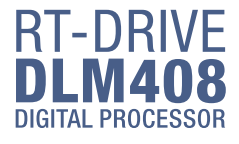

# 6. Save/Load/Copy

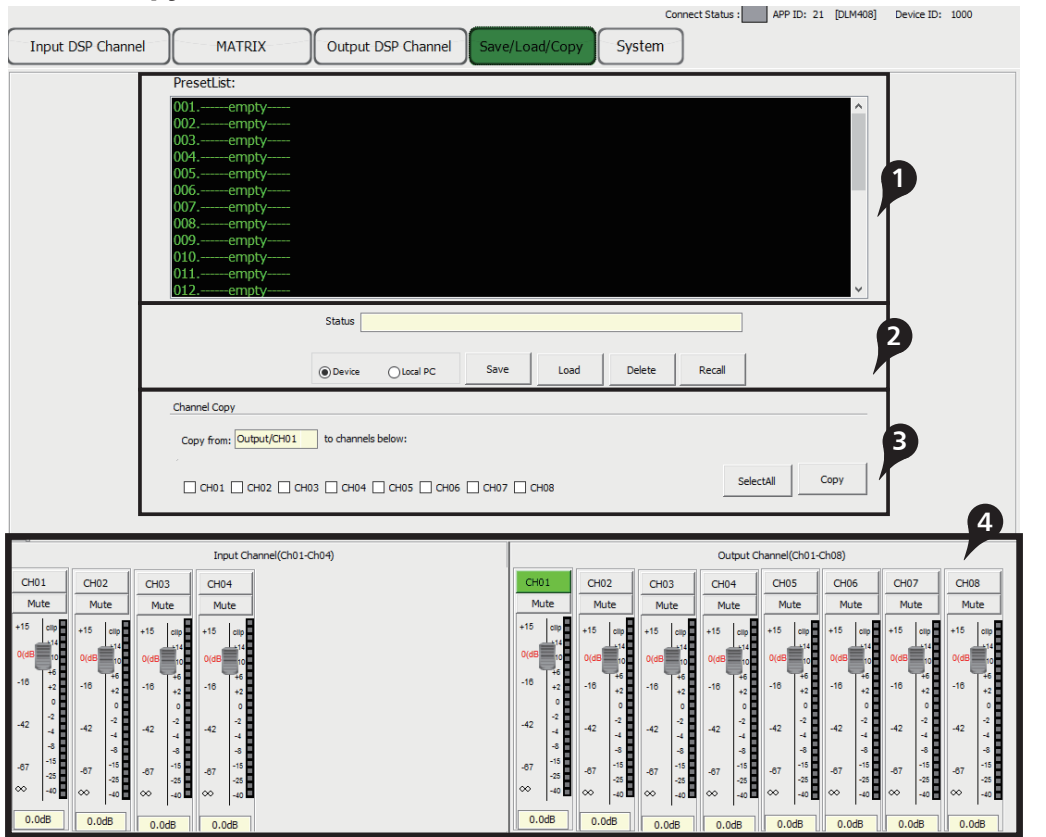

# 1). Preset List

The text area shows preset list that have been saved, select a preset, then click Load button to load the selected preset to corresponding control.

# 2). Save/Load/Delete/Recall

When use this function, please pay attention the switch of Device and Local PC first. If Device is selected, Save and Load buttons are not enabled, which means you can not save or load presets from Device to PC. While they are enabled if select Local PC.

-Save

In Local PC mode, select a preset in Preset List, then click Save button to save the selected preset from Local PC to DLM408.

-Load

In Local PC mode, select a preset in Preset List, then click Load button to load the selected preset from Local PC to DLM408.

-Delete

In Device mode, select a preset in Preset List, then click Delete button to delete the selected preset from DLM408.

-Recall

In Device mode, click Recall button to recall all the presets in Preset List.

# 3). Copy

Select a channel that you want to copy to other channels from item menu, such as CH01, then select Input Channel or Output channel, select the channels that you want to be copied or click SelectAll button to copy CH01 to these channels.

# 4). Input/Output Channel Parameter Control

Please refer to section 3 Input DSP Channel for details about this area.

DLM408 can connect with PC by internet port on router. After successfully connected, please click the file named MatrixPro.exe on PC, you can see initial page as below picture shows, which can set connection of each device.

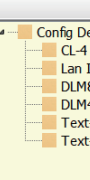

DLM Editor V2 System View A

# **1. Configuration of IP Address**

When connect DLM408 with PC by internet port on router Before connect devices on software control page, please address of DLM408 and router first, below gives step attention that the toggle switch on DLM408 rear panel sh be at LAN side):

1). Click "Setup" control on top right corner, a search dialogy jump up, click "Scan" button, it will automatically search IP a MAC address in the system, as below picture shows. Then c "Apply" button to build communication. The "Status" contro top right corner indicates the communication status, which light green if connect right, while off means fail to connect.

2). If fail to connect following above step, then please key the IP address in "Choose IP" text field, then click "Apply" button. After connecting successfully, you can see device information in the lower-left corner.

# 2. Configuration of Device Connection on Initial Page

Below picture shows you the connected status between CL-4 and DLM408.

# How to connect?

# 1). Add Device

Click CL-4(or Lan Interface) under "Config DeviceList" and drag it to the middle area, then release mouse, the CL-4 will be added to this area, use the same way to add other devices.

# Config Device: Config Device: Config Device: Config Device: Config Device: Config Device: Config Device: Config Device: Config Device: Text-Right

# 2). Delete Device

Right-click the device, select "Delete Module" to delete it.

Note: Before delete the device, please make sure that all the lines that connected to the selected device have been removed, or you may fail to delete it.

# 3). Configuration of Device ID

Right-click the device, select "Change DeviceID", a dialo as below picture shows, input a new Device ID in the then click "OK" button to change it. Note: The new ID you key in must be the same as it is sh DLM408's LCD screen.

After successfully connected devices, double click DLM408 on this initial page to enter DSP control page, which will be introduced later.

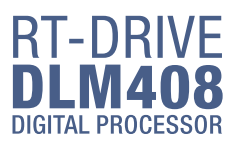

| 4.1                                                      |                                         |  |
|----------------------------------------------------------|-----------------------------------------|--|
| bout                                                     |                                         |  |
|                                                          |                                         |  |
| eviceList<br>Interface<br>808<br>408<br>i-Left<br>-Right |                                         |  |
| er:                                                      |                                         |  |
| e set IP                                                 | DLM Editor V2.4.1 Ip Config Form        |  |
| c set n                                                  | Configure the remote IP Device And Port |  |

|         | Configure the remote IP Device And Port |
|---------|-----------------------------------------|
| is(pay  | IP Address MAC                          |
| hould   |                                         |
|         |                                         |
| og will |                                         |
| IP and  |                                         |
| مطنطد   |                                         |
|         |                                         |
| trol in | Choose IP: 192 . 168 . 28 . 181         |
| ch will | Scan Applay                             |
|         |                                         |

# Page CL-4 and DLM40

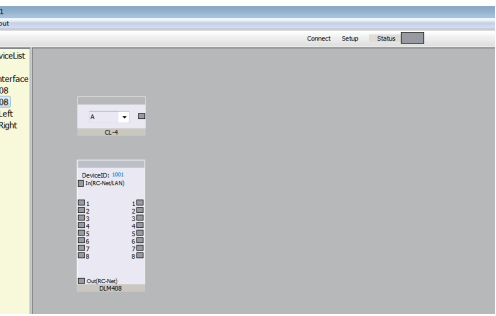

|                           | Change a new ID      | × |
|---------------------------|----------------------|---|
| og appears<br>text field, | Input a new DeviceID |   |
| nowing on                 | OK Cancel            |   |

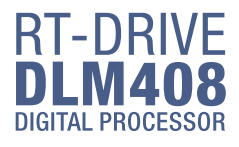

# 3. Input DSP Channel

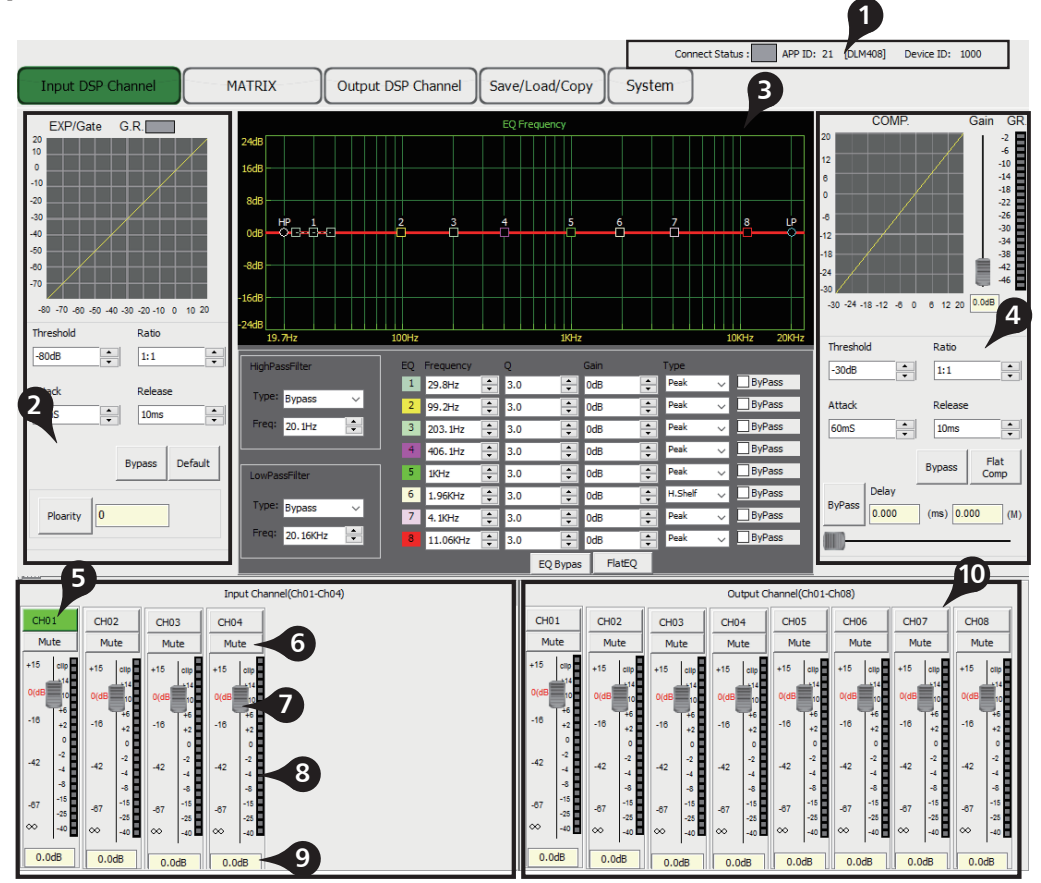

# 1). Device Data

After connecting PC with DLM408 and communication right, here you can see information about current channel, device name, ID number etc. If Connect Status icon is green, means communication is right; While off means communication is fault.

# 2). Expander/Gate

In this area, you can adjust parameter of EXP/Gate , the curve in coordinate will change with parameter's change.

The Expander is used for adding input dynamic range according to user's demand.

### - Threshold

Click the control to set Gate threshold of selected channel. This threshold value determines the open level of Gate. Actually, all input audio signal that higher than threshold value can go through, the range of threshold value is -80dB to 20dB.

If input signal is lower than threshold, the Expander can enlarge it with setting ratio, then output the signal.

If input signal is larger than threshold, output signal will be the same with input signal, which means ratio is 1:1.

If adjusting the ratio to  $max(\infty)$ , Expander will change to noise Gate.

### - Ratio

Click the control to set ratio of input signal to output signal. That is the dynamic change value of Expander's input signal/dynamic change value of Expander's output signal.

# **DSP** Control

### 5. Output DSP Channel

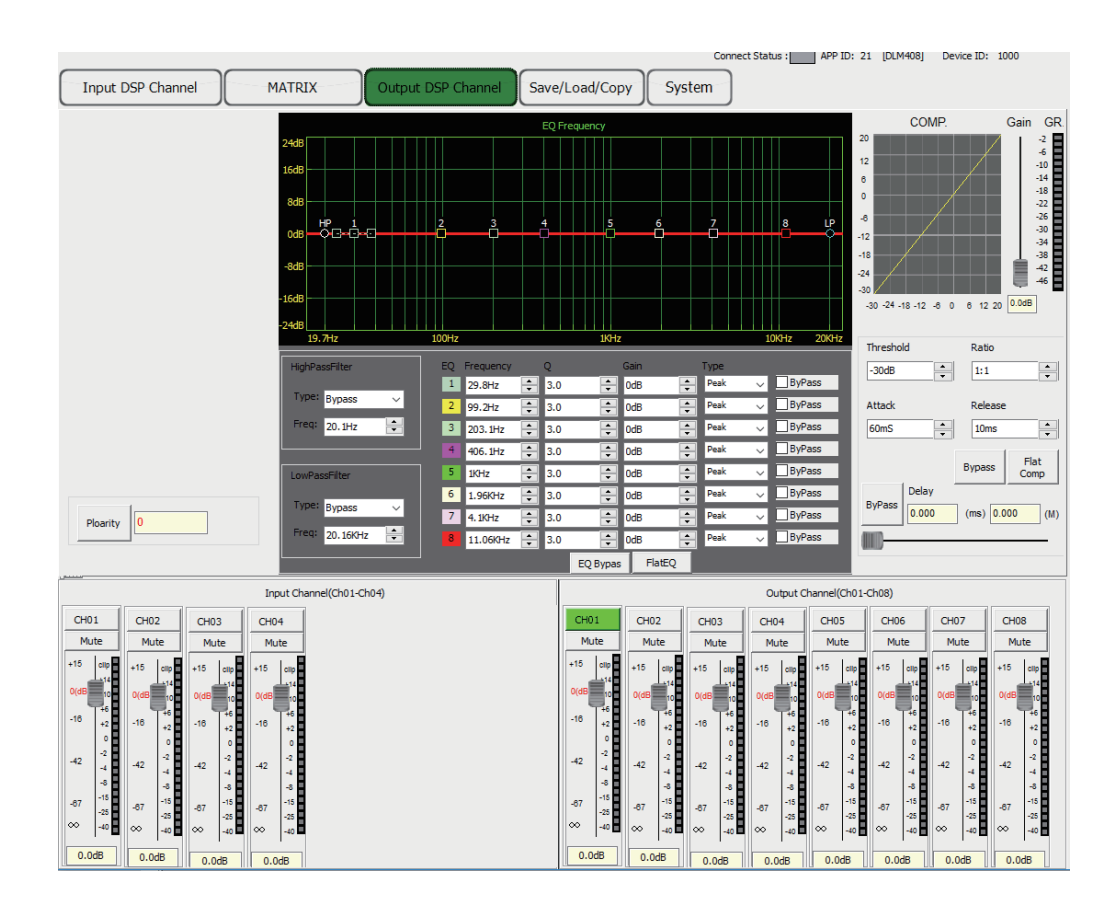

As you can see, compared with input DSP channel, this page only remove the Gate/EXP function, please refer to section 3 Input DSP Channel for details about its function.

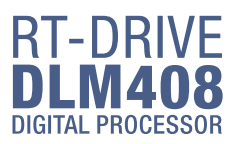

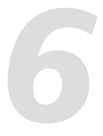

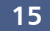

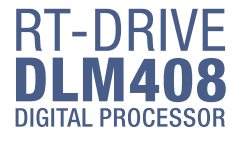

# 4. MATRIX

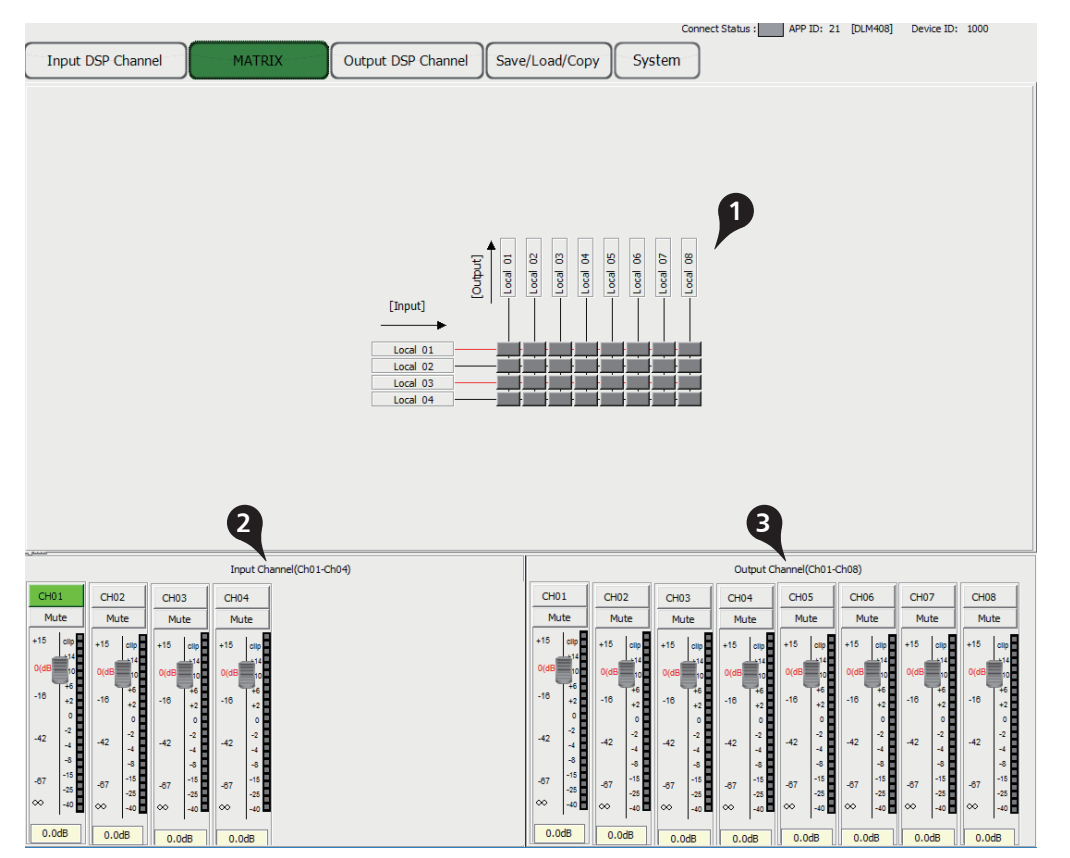

# 1). Assign of input and output channels

In this area, there are many small blocks, click one block, its background turns green, audio signal flow from left input channel to top output channel; while the signal won't go through any channel if it is not active. Below figure gives an example:

a. Click the block as a marked, its background turns green, means that signal input from channel Local 02 will be assigned to output channel Local 02. But the input channel Local 02 wouldn't be assigned to other output channels because there is no other block activates.

b&c. Click the block as b&c marked, their background turn green, means that signal input from channel Local 03 and Local 04 will be assigned to output channel Local 03. Other channels that inactive won't be assigned to any other output channel. And so on...

2). Input Channel Parameter Control Please refer to section 3 Input DSP Channel for details about this area.

3). Output Channel Parameter Control Please refer to section 3 Input DSP Channel for details about this area.

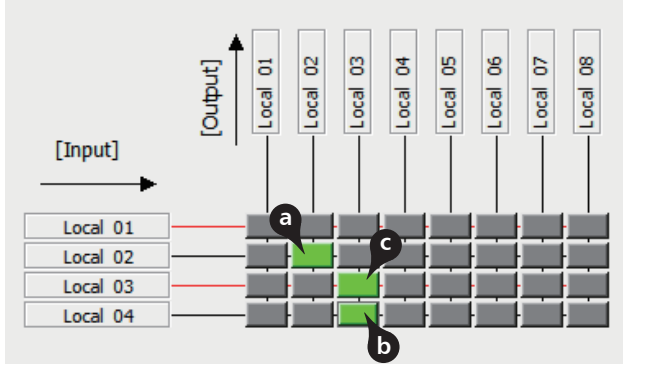

# **DSP** Control

### - Attack

Click the control to set the interval time from selected channel's signal beyond threshold to open noise Gate, the time can be set from 10 to 150ms. Signals that increase slowly need lower attack, because if set the attack value too high, it may cause "click" noise. Actually, all Gate may cause "click" noise when operation, but it can be avoid if set properly.

# - Release

Click the control to set the amount of time for the gate to go from open to fully close. It can be set from 0.01 to 1 second.

Note: A fast release abruptly cuts off the sound once it has fallen below the threshold, A slower release smoothly changes from open to closed, much like a slow fade out. If the release time is too short, a click can be heard when re-open the gate .

### - Bypass

Click Bypass, it will illuminate red, all input signals will bypass control of Threshold, Ratio, Attack and Release to flow to next block, these parameters can not be adjusted.

### - Default

Click this button to flat all set parameters to be default.

### - Polarity

Click this button to invert the phase of the selected channel's signal (to alter the phase by 180°). If the phase reverse is active the button will illuminate. The Polarity control can be used to correct audio signals which are out of phase as well as to cancel/reinforce each other.

# 3). Equalizer

In this area, you can adjust parameter of Equalizer(EQ), the curve in coordinate will change with parameter's change. EQ can compensate and correct frequency characteristic, through which to make its frequency response characteristic curve to be more smooth and straight. On DLM408, you can adjust 8 band EQ.

### - High Pass Filter

This is a high-pass filter. It can pass higher frequencies. When set to its lowest position, the filter is off.

Type indicates the filter's type that you selected, different type means different shape and different filter frequency range.

# - Low Pass Filter

This is a low-pass filter. It can pass lower frequencies. When set to its highest position, the filter is off.

Type indicates the filter's type that you selected, different type means different shape and different filter frequency range.

# - EO Frequency

Click the control to set the center frequency of the equalizer's Low/Low-mid/High-mid/ High band separately. The center frequency is the middle of the pass-band between the lower and upper cutoff frequencies which define the limits of the band. The center frequency can be set from 19.7Hz to 20KHz.

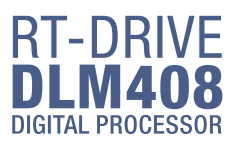

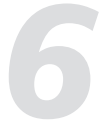

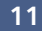

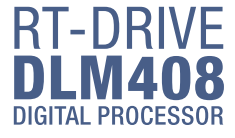

# - Q

Click the control to set the Q for the Low/Low-mid/High-mid/High band separately. The Q is the ratio of the center frequency to the bandwidth. If the center frequency is constant, the bandwidth is inversely proportional to the Q, which means that if you raise the Q, the bandwidth will be narrowed. It can be adjusted from 0.4 to 128.

# - Gain

Click the control to set the gain attenuation or boost at the center frequency for the Low/Low-mid/High-mid/High band separately. It can be set from -18 to +18 dB. When Gain is 0dB, center frequency and Q are all invalid.

# - Type

To select current filter type of current EQ, option is Peak/L.Shelf/H.Shelf.

# - EQ Bypass

Click this button to bypass all signal to next block, if EQ bypass function is active the button will illuminate. If it is not active, signal will be processed at this block and then flow to next block.

# - Flat EO

To flat all setting parameters to default.

# 4). Compressor

In this area, you can adjust parameter of compressor. Compressor will compress signal that higher than threshold with specified ratio, then output it. The curve in coordinate will change with parameter's change.

# -Threshold

Click the control to set the compressor threshold for selected channel.

If amplitude of an audio signal exceeds a certain threshold, the compressor will reduce the level of this signal with specified ratio;

If amplitude of an audio signal is lower than this given threshold, compressor won't work, signal will flow to next block directly.

If setting ratio to " $+\infty$ ", compressor will be limited.

Threshold can be set from -30dB to 20dB.

# - Ratio

Click the control to set the compression ratio for selected channel. The ratio determines the amount of gain reduction. For example, a ratio of 4:1 means that if input level is 4 dB over the threshold, the output signal level will be 1 dB over the threshold. The ratio can be set from 10:1 to 1:1 until limit.

# - Attack

Click the control to set the compressor's attack setting for selected channel. The attack setting is the period when the compressor is decreasing gain to reach the level that is determined by the ratio. You can set the attack from 10 to 150 milliseconds.

# - Release

Click the control to set the compressor for selected channel. Release sets the length of time the compressor takes to return to its normal gain once the signal level drops below the threshold. Release can be set from 10 to 1,000 milliseconds.

# **DSP** Control

# - Bypass

Click this button to bypass all signal to next block, if compressor bypass function is active the button will illuminate. If it is not active, signal will be processed at this block and then flow to next block.

- Flat COM

To flat all setting parameters to default.

# - Delay

Delay here can engage and disengage the delay function for selected Channel. Move the slide below it to set delay time. Only if delay function is active can set the delay time. If Bypass beside it is enable, the parameter can not be adjusted.

# 5). Current input channel selection

Click channel button 1-4, corresponding background LED will light, which means current channel is selected, you can set parameters on this channel.

### 6). Input channel mute control

Click it, the background LED will light, which means it enable mute function on current channel.

# 7). Input channel Meter control

Select the block and slide it to adjust current channel's volume.

# 8). Input channel Meter dynamically indication Dynamically indicate current channel's input level meter.

9). Input channel Meter value display The value will vary with slide moving.

# 10). Output channel control

Function in this area is similar to that to input channel. Please read carefully about input channel introduction.

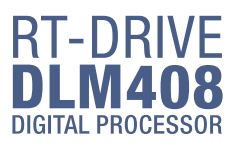

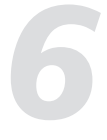

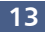